# Raising a Requisition for Purchase Ordering

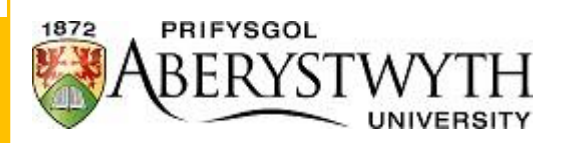

Date: August 2022

Dept: Finance

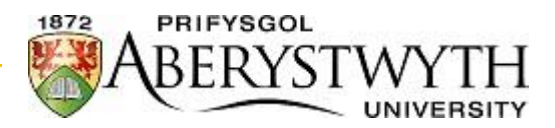

## Contents

| 1. | I | Raising a requisition                         | 2    |
|----|---|-----------------------------------------------|------|
| а  |   | Default details                               | 3    |
|    | I | IMPORTANT                                     | 3    |
| b  |   | Requisition details                           | 4    |
|    | I | IMPORTANT                                     | 5    |
| С  |   | GL Analysis                                   | 7    |
|    | I | IMPORTANT                                     | 9    |
| d  |   | Workflow log                                  | 9    |
| e  |   | Adding a document                             | 9    |
| 2. |   | What happens next?                            | 11   |
| а  |   | HMRC Compliance                               | . 11 |
|    | i | i. Self-Employment Status Questionnaire (SES) | . 11 |
|    | i | ii. Off-Payroll (IR35) Check                  | . 12 |
|    | I | IMPORTANT                                     | . 12 |
| b  |   | Product Approval                              | . 12 |
| С  |   | Budget Holder Approval                        | .13  |
| d  |   | Procurement Compliance                        | . 13 |
| 3. | ( | Checking my Requisition Status                | 14   |

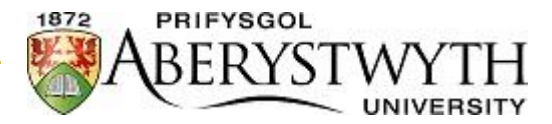

## 1. Raising a requisition

Once signed in you will need to go to the **Procurement** tab from the left-hand menu. Once selected you will see the following options:

| Requisitions            | Purchase orders  | Supplier information |
|-------------------------|------------------|----------------------|
| Requisitions - standard | A Purchase order | ♀ Suppliers          |
| Enquiries 😵             | Goods received   | Enquiries 😵          |

To raise a requisition for purchase ordering you must select '**Requisitions – standard'** which will present you with the following screen:

| iisitions - standard                                                                                                    |                                                             |                           |
|----------------------------------------------------------------------------------------------------|-------------------------------------------------------------|---------------------------|
| Requisition                                                                                                    | Default supplier & contract                                 | Delivery contact          |
| equisitioner*                                                                                                    | Supplier*                                                   | Delivery date             |
|                                                                                                    |                                                             | 05/07/2022                |
| tatus*                                                                                                    |                                                             | (Delivery)                |
| eriod                                                                                                    | ▼ Contact                                                   | Delivery address          |
| 202:                                                                                                    | 12                                                          |                           |
| xternal reference                                                                                                    | Default GL analysis                                         |                           |
|                                                                                                    |                                                             |                           |
|                                                                                                    | workora -                                                   |                           |
| equisition details<br># Produ                                                                                                    | t Description Unit Supplier Delivery date Quantity Currency | Price Curr. amount Status |
| equisition details # Produ  dd Delete Close Product text                                                                           | t Description Unit Supplier Delivery date Quantity Currency | Price Curr. amount Status |
| #       Product         #       Product         dd       Delete       Close         Product text       Vorkflow log (row 0)        | t Description Unit Supplier Delivery date Quantity Currency | Price Curr. amount Status |
| equisition details       #     Product       dd     Delete     Close       Product text     Vorkflow log (row 0)       GL Analysis | t Description Unit Supplier Delivery date Quantity Currency | Price Curr. amount Status |

The screen is split into 3 sections highlighted by the red, orange and green boxes.

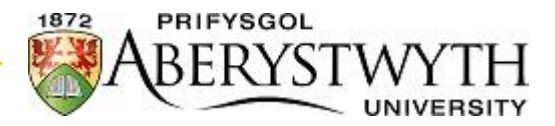

### a. Default details

The first area (red section) is where you need to complete the default information for the rest of the screen, the default information required will be the supplier ID and the work order.

### **IMPORTANT**

It is important that these fields are completed prior to any other section as the detail will follow through to the other sections, if this is not done first the requisition will not go to the correct person to approve and will cause a delay in your PO being sent.

| Requisition    | BDefault supplier & contract | Delivery contact                                           |
|----------------|------------------------------|------------------------------------------------------------|
| Requisitioner* | Supplier*                    | Delivery date<br>05/07/2022<br>Contact<br>Delivery address |
| A              | C Default GL analysis        |                                                            |
|                | Workord *                    |                                                            |

### **Box A – External reference**

In this field, please enter any detail the supplier requires on the final PO (e.g. a quote number from the supplier). There is a limit to the length so please keep the detail to a minimum.

### **Box B – Supplier**

There are many suppliers currently setup on Business World, all have a supplier ID of "T" followed by 5 digits e.g. T10714 is Cambrian Tyres. If you do not know the supplier ID, you can start typing into the field to bring through a list that contains that name e.g.

| 0  | Default su | pplier & contract                                  |
|----|------------|----------------------------------------------------|
|    |            |                                                    |
| S  | upplier*   |                                                    |
| c  | ambrian    |                                                    |
|    | T10695     | CAMBRIAN CABS LTD                                  |
|    | T10713     | THE CAMBRIAN HOTEL                                 |
|    | T10714     | CAMBRIAN TYRES(Aberystwyth) Ltd                    |
|    | T10724     | CAMBRIAN FENCING LTD                               |
|    | T10725     | CAMBRIAN NEWS                                      |
|    | T10728     | CAMBRIAN SAFETY SERVICES                           |
|    | T10730     | CAMBRIAN POWER TOOLS Aberystwyth                   |
|    | T10732     | CAMBRIAN PRINTERS                                  |
|    | T10736     | CAMBRIAN TRADER                                    |
|    | T10738     | CAMBRIAN POWER TOOLS Tregaron                      |
|    | T10739     | CAMBRIAN TRAINING COMPANY                          |
|    | T14560     | CAMBRIAN ARCHAEOLOGICAL ASSOCIATION - DIRECT DEBIT |
|    | T15159     | CWMNI MYNYDDOEDD CAMBRIAN / CAMBRIAN MOUNTAIN      |
|    | T15789     | CAMBRIAN TYRES (CYCLES)                            |
| es | T15920     | CAMBRIAN DRIVER TRAINING                           |
|    | T18364     | Cambrian Landscaping Services                      |
| _  | T18545     | CAMBRIAN TRAILERS AND MARINE CENTRE                |
|    | T19017     | CAMBRIAN CLAIMS LIMITED                            |

Alternatively, you can click the icon with the 3 dots at the end of the field to display a value lookup box

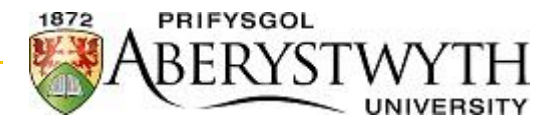

|                  |         |           |      |         |        |           |         |       |        |       |      |           |    |             |        | ;      |
|------------------|---------|-----------|------|---------|--------|-----------|---------|-------|--------|-------|------|-----------|----|-------------|--------|--------|
| Value lookup     |         |           |      |         |        |           |         |       |        |       |      |           |    |             |        |        |
|                  |         |           |      |         |        |           |         |       |        |       |      |           |    |             |        |        |
| Search criteria  |         |           |      |         |        |           |         |       |        |       |      |           |    |             |        |        |
|                  |         |           |      |         |        |           |         |       |        |       |      |           |    |             |        |        |
|                  |         |           |      |         |        |           |         |       |        |       |      |           |    |             |        |        |
|                  |         |           |      |         |        |           |         |       |        |       |      |           |    |             |        |        |
|                  |         |           |      |         |        |           |         |       |        |       |      |           |    |             |        |        |
|                  |         |           |      |         |        |           |         |       |        |       |      |           |    |             |        |        |
|                  |         |           |      |         |        |           |         |       |        |       |      |           |    |             |        |        |
|                  |         |           |      |         |        |           |         |       |        |       |      |           |    |             |        |        |
| Search           |         |           |      |         |        |           |         |       |        |       |      |           |    |             |        |        |
|                  |         |           |      |         |        |           |         |       |        |       |      |           |    |             |        |        |
| Supplier ID Name | Address | Post Code | Town | Country | County | Telephone | Telefax | Telex | Mobile | Pager | Home | Assistant | То | Address typ | Status |        |
|                  |         |           |      |         |        |           |         |       |        |       |      |           |    |             |        | Filter |
|                  |         |           |      |         |        |           |         |       |        |       |      |           |    |             |        |        |
| Close            |         |           |      |         |        |           |         |       |        |       |      |           |    |             |        |        |

By using the Search Criteria field, you will be searching the entire supplier account for the detail you have entered, using the previous example of Cambrian this will search the supplier name, address and any other field that contains the word Cambrian and display them all in the table. To be more accurate with your search you can press the **'Advanced'** header to display a full list of fields you can search by:

| ★ Advanced  |   |   |                  |  |
|-------------|---|---|------------------|--|
| Supplier ID |   | ] | Name             |  |
| Address     |   | ] | Post Code        |  |
| Town        |   | ] | Country          |  |
| County      |   | ] | Telephone        |  |
| Telefax     |   | ] | Telex            |  |
| Mobile      |   | ] | Pager            |  |
| Home        |   | ] | Assistant        |  |
| То          |   | ] | Address type (T) |  |
| Status      | Ν | ] |                  |  |
|             |   |   |                  |  |

Search

Many of the fields above such as Telex and Pager are not in use. Once you have entered your criteria into the fields click the **'Search'** button to display the results in the table. Please be aware that if you were to enter just Cambrian into the Name field this will only display suppliers with the exact name, in order to search for a supplier that has the name Cambrian in it, you must use the wildcard function i.e. **\*Cambrian\***. To select the supplier you require you need to click once on the supplier from the table.

### Box C – Workord

There are many work orders setup on Business World. The work orders are setup against projects, which are allocated to cost centres, which sit in either a department or faculty. It is important that you select the correct work order you would like to allocate the costs for your order against.

### **Box D – Delivery**

The Delivery area allows for you to select from a list of pre-defined delivery addresses across the University to deliver your goods to.

### b. Requisition details

The second section (orange section) is where you enter the details of the items you are ordering.

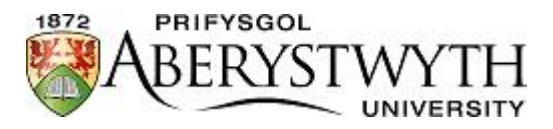

**IMPORTANT** 

NET values (Exclusive of VAT) must be entered; Business World calculates the VAT entered automatically based on the product you enter into this section.

It is also important to be as accurate as you can with the quantity and price of the products you are ordering. If you are ordering a quantity of 1,000 at £5 please enter this into the necessary fields, rather than a quantity of 1 at  $\pm$ 5,000. This helps with the receipting of items going forward.

| Requisit | ion detail | ls    |         |             |      |          |               |          |          |       |              |        |
|----------|------------|-------|---------|-------------|------|----------|---------------|----------|----------|-------|--------------|--------|
| -        | #          |       | Product | Description | Unit | Supplier | Delivery date | Quantity | Currency | Price | Curr. amount | Status |
|          |            |       |         |             |      |          |               |          |          |       |              |        |
|          |            |       |         |             |      |          |               |          |          |       |              |        |
|          |            |       |         |             |      |          |               |          |          |       |              |        |
|          |            |       |         |             |      |          |               |          |          |       |              |        |
|          |            |       |         |             |      |          |               |          |          |       |              |        |
|          |            |       |         |             |      |          |               |          |          |       |              |        |
| Add      | )elete     | Close |         |             |      |          |               |          |          |       |              |        |
|          | Verete     | OIUSE |         |             |      |          |               |          |          |       |              |        |
| * Produ  | ct text    |       |         |             |      |          |               |          |          |       |              |        |

### By clicking the add button you can commence to enter the details of your order

| Req  | uisition details | •                | P           |      | C        |               | <b>_</b> | -                   | -        | <u> </u>     |             |   |
|------|------------------|------------------|-------------|------|----------|---------------|----------|---------------------|----------|--------------|-------------|---|
|      | #                | Product          | Description | Unit | Supplier | Delivery date | Quantity | Currency            | Price    | Curr. amount | Status      |   |
|      | 1                | - ≡ <sup>×</sup> |             |      | T10732   | 05/07/2022    | 0.00     | GBP                 | <br>0.00 | 0.00         | Active<br>N | - |
|      |                  |                  |             |      |          |               |          | Sterling Pound (GB) |          |              |             |   |
|      |                  |                  |             |      |          |               |          |                     |          |              |             |   |
|      |                  |                  |             |      |          |               |          |                     |          |              |             |   |
|      |                  |                  |             |      |          |               |          |                     |          |              |             |   |
|      |                  |                  |             |      |          |               |          |                     |          |              |             |   |
|      |                  |                  |             |      |          |               |          |                     |          |              |             |   |
|      |                  |                  |             |      |          |               |          |                     |          |              |             |   |
|      |                  |                  |             |      |          |               |          |                     |          |              |             |   |
| Σ    |                  |                  |             |      |          |               |          |                     |          |              |             |   |
| Add  | Delete Clo       | se               |             |      |          |               |          |                     |          |              |             |   |
|      |                  |                  |             |      |          |               |          |                     |          |              |             |   |
| ~ D. | aduat tout       |                  |             |      |          |               |          |                     |          |              |             |   |
| × PI | oduct text       |                  |             |      |          |               |          |                     |          |              |             |   |
|      |                  |                  |             |      |          |               |          |                     |          |              |             |   |
|      |                  |                  |             |      |          |               |          |                     |          |              |             |   |
|      |                  |                  |             |      |          |               |          |                     |          |              |             |   |
|      |                  |                  |             |      |          |               |          |                     |          |              |             |   |
|      |                  |                  |             |      |          |               |          |                     |          |              |             |   |

#### **Box A – Product**

This box must be completed with a valid product code already setup in Business World, the products have been setup to cater for as many types of products/services that we are likely to purchase, you can start typing into this field key words that will provide you will a list of products that match your search. Alternatively, a full list of valid product codes for purchasing can be found at <a href="https://www.aber.ac.uk/en/finance/information-for-staff/agresso/scrolldown">https://www.aber.ac.uk/en/finance/information-for-staff/agresso/scrolldown to the header 'Guides and Information' under the tab 'Basics' you will see a report called 'Agresso Product & Account Listing for Expenditure'. A valid product should exist for the majority of purchases you are likely to make, if you cannot find an appropriate product, please email <a href="mailto:abwstaff@aber.ac.uk">abwstaff@aber.ac.uk</a>

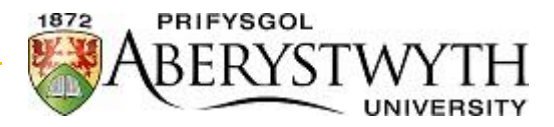

#### **Box B – Description**

The text from the Product will automatically be inserted into this field once you have selected a product, **please amend the text in this field**, this is what will appear on your final PO.

#### **Box C – Supplier**

The supplier is populated by the detail entered in the first section; if this is blank you have not entered the supplier into the previous section, please delete this line and enter the supplier into the first section. By re-adding the line the supplier should now be displayed.

#### **Box D – Quantity**

Enter the quantity of what you are ordering.

#### **Box E – Currency**

Enter the currency the supplier will be invoicing the University in. When a supplier is setup in the system the currency they trade in will be added to the supplier account, occasionally they may invoice in a different currency please amend accordingly.

#### **Box F – Price**

Enter the unit price of the product you are ordering.

#### **Box G – Amount**

This will be the total of the quantity and price entered.

To add further lines to your order, simply clicking the 'Add' button.

Should you find that you have entered a line you no longer require click the tick box at the far left of the line and then click the **'Delete'** button. There is no reason to use the **'Close'** button.

| Requi | sition de | tails |         |             |      |          |               |          |          |        |              |        |
|-------|-----------|-------|---------|-------------|------|----------|---------------|----------|----------|--------|--------------|--------|
|       | #         |       | Product | Description | Unit | Supplier | Delivery date | Quantity | Currency | Price  | Curr. amount | Status |
|       |           | 1     | VE001   | TEST LINE 1 | EA   | T10732   | 04/08/2022    | 4.00     | GBP      | 80.00  | 320.00       | Active |
|       |           | 2     | VF001   | TEST LINE2  | EA   | T10732   | 04/08/2022    | 1.00     | GBP      | 150.00 | 150.00       | Active |
|       |           |       |         |             |      |          |               |          |          |        |              |        |
|       |           |       |         |             |      |          |               |          |          |        |              |        |
|       |           |       |         |             |      |          |               |          |          |        |              |        |
|       |           |       |         |             |      |          |               |          |          |        |              |        |
|       |           |       |         |             |      |          |               |          |          |        |              |        |
|       |           |       |         |             |      |          |               |          |          |        |              |        |
|       |           |       |         |             |      |          |               |          |          |        |              |        |
| Σ     |           |       |         |             |      |          |               |          |          |        |              |        |
| Add   | Delete    | Close |         |             |      |          |               |          |          |        |              |        |

Now that you have entered the lines you want to order, you can add additional text to appear directly beneath the line on the PO once it has been completed. To do this you must select the line, when the line is highlighted blue you can click into the product text field beneath the table to enter the additional text.

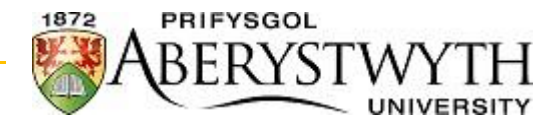

| Re  | quisition | details  |                                      |           |             |            |          |               |          |                            |        |              |             |   |
|-----|-----------|----------|--------------------------------------|-----------|-------------|------------|----------|---------------|----------|----------------------------|--------|--------------|-------------|---|
|     | #         |          | Product                              |           | Description | Unit       | Supplier | Delivery date | Quantity | Currency                   | Price  | Curr. amount | Status      |   |
|     | 1         |          | * VE001<br>Vehicle Repair and Mainte | ance incl | TEST LINE 1 | EA<br>Each | T10732   | 04/08/2022    | 4.00     | GBP<br>Sterling Pound (GB) | 80.00  | 320.00       | Active<br>N | • |
|     | 2         | 2        | VF001                                |           | TEST LINE2  | EA         | T10732   | 04/08/2022    | 1.00     | GBP                        | 150.00 | 150.00       | Active      |   |
|     |           |          |                                      |           |             |            |          |               |          |                            |        |              |             |   |
|     |           |          |                                      |           |             |            |          |               |          |                            |        |              |             |   |
|     |           |          |                                      |           |             |            |          |               |          |                            |        |              |             |   |
|     |           |          |                                      |           |             |            |          |               |          |                            |        |              |             |   |
|     |           |          |                                      |           |             |            |          |               |          |                            |        |              |             |   |
|     |           |          |                                      |           |             |            |          |               |          |                            |        |              |             |   |
| Σ   |           |          |                                      |           |             |            |          |               |          |                            |        |              |             |   |
| Ad  | d Dele    | te Close | •                                    |           |             |            |          |               |          |                            |        |              |             |   |
|     |           |          |                                      |           |             |            |          |               |          |                            | _      |              |             |   |
| * F | Product t | ext      |                                      |           |             |            |          |               |          |                            |        |              |             |   |

| ~ 1100 |                           |
|--------|---------------------------|
| Additi | onal text for line 1 here |
|        |                           |
|        |                           |
|        |                           |

| Re  | quisitio | n details |                  |                           |            |          |               |          |                            |     |        |              |             |   |
|-----|----------|-----------|------------------|---------------------------|------------|----------|---------------|----------|----------------------------|-----|--------|--------------|-------------|---|
|     | #        |           | Product          | Description               | Unit       | Supplier | Delivery date | Quantity | Currency                   |     | Price  | Curr. amount | Status      |   |
|     | 1        |           | VE001            | TEST LINE 1               | EA         | T10732   | 04/08/2022    | 4.00     | GBP                        |     | 80.00  | 320.00       | Active      |   |
|     | 2        |           | * VF001<br>Tyres | ≡ <sup>×</sup> TEST LINE2 | EA<br>Each | T10732   | 04/08/2022    | 1.00     | GBP<br>Sterling Pound (GB) | ••• | 150.00 | 150.00       | Active<br>N | • |
|     |          |           |                  |                           |            |          |               |          |                            |     |        |              |             |   |
|     |          |           |                  |                           |            |          |               |          |                            |     |        |              |             |   |
|     |          |           |                  |                           |            |          |               |          |                            |     |        |              |             |   |
|     |          |           |                  |                           |            |          |               |          |                            |     |        |              |             |   |
|     |          |           |                  |                           |            |          |               |          |                            |     |        |              |             |   |
| Σ   |          |           |                  |                           |            |          |               |          |                            |     |        |              |             |   |
| Add | De       | ete Clo   | 158              |                           |            |          |               |          |                            |     |        |              |             |   |
| * P | roduct   | text      |                  |                           |            |          |               |          |                            |     |        |              |             |   |

|   | Additional text for line 2 here |
|---|---------------------------------|
| I |                                 |
| l |                                 |
| L |                                 |
| _ |                                 |

### c. GL Analysis

The final section (green section) is where each line is coded to in the general ledger. By completing the previous sections this should automatically update with the correct details.

Each line you have entered in the Requisition details will have a corresponding finance code that it will be allocated to in this section, highlighting the line in Requisition detail will display the coding in this section.

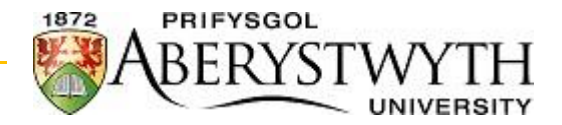

|   | Re            | quisitio | n details                    |                              |                  |                                 |            |                    |                    |                |               |                           |           |              |             |   |
|---|---------------|----------|------------------------------|------------------------------|------------------|---------------------------------|------------|--------------------|--------------------|----------------|---------------|---------------------------|-----------|--------------|-------------|---|
| E |               | #        |                              | Produ                        | ot               | Description                     | Unit       | Supplier           | Delivery date      | Quantity       |               | Currency                  | Price     | Curr. amount | Status      |   |
| [ |               |          | 1 *                          | VE001<br>hicle Repair and Ma | aintenance incl  | TEST LINE 1                     | EA<br>Each | T10732<br>CAMBRIAN | 04/08/2022         | 4.00           | GBP<br>Sterli | ng Pound (GB)             | 80.00     | 320.00       | Active<br>N | • |
|   |               |          | 2 VF                         | 001                          |                  | TEST LINE2                      | EA         | T10732             | 04/08/2022         | 1.00           | GBP           |                           | 150.00    | 150.00       | Active      |   |
|   |               |          |                              |                              |                  |                                 |            |                    |                    |                |               |                           |           |              |             |   |
| ┝ |               |          |                              |                              |                  |                                 |            |                    |                    |                |               |                           |           |              |             |   |
| ŀ |               |          |                              |                              |                  |                                 |            |                    |                    |                |               |                           |           |              |             |   |
| F |               |          |                              |                              |                  |                                 |            |                    |                    |                |               |                           |           |              |             |   |
|   |               |          |                              |                              |                  |                                 |            |                    |                    |                |               |                           |           |              |             |   |
| - |               |          |                              |                              |                  |                                 |            |                    |                    |                |               |                           |           |              |             |   |
|   | 2             |          |                              |                              |                  |                                 |            |                    |                    |                |               |                           |           |              |             |   |
| F | -<br>Ad       | d Del    | cto. Close                   |                              |                  |                                 |            |                    |                    |                |               |                           |           |              |             |   |
| L | 200           |          | ete Ciose                    |                              |                  |                                 |            |                    |                    |                |               |                           |           |              |             |   |
|   | A     A     A | Product  | text<br>text for line 1 here | 2                            |                  |                                 |            |                    |                    |                |               |                           |           |              |             |   |
|   | × \           | Vorkflov | v log (row 1)                |                              |                  |                                 |            |                    |                    |                |               |                           |           |              |             |   |
|   |               |          |                              |                              |                  |                                 |            | _                  |                    |                |               | 1                         |           |              | ,           |   |
|   | ☆ (           | GL Analy | /sis                         |                              |                  |                                 | 4          |                    |                    | В              |               |                           |           | С            | D           |   |
| [ |               | #        | Account                      | Costc                        | Project          | Wor                             | kord       | Product            | <b>A</b>           | Tax code       |               | Tax syste                 | em        | Percentage   | Amount      |   |
| 0 |               | 1        | 4306<br>Vehicle - Service    | 121A<br>An Finance           | G1000<br>Finance | G1000-01<br>Finance - General C | v .        | VE                 | PS Purchases Stand | ard Rate (20%) |               | PRG<br>PR GEN (General V/ | AT Sector | 100.00       | 320.00      | - |
|   | Σ             |          |                              |                              |                  |                                 |            |                    |                    |                |               |                           |           | 100.00       | 320.00      |   |
|   | Spl           | lit row  |                              |                              |                  |                                 |            |                    |                    |                |               |                           |           |              |             | * |

### Box A, C & E– Workord, Percentage & Amount

These are automatically added based on the Work Order used in the Default Details section. If nothing appears here you have not entered anything into the previous section, you can just add the work order here now.

Occasionally you may want to split the order line over more than work order, you can do this by clicking the **'Split row'** button below the line, you must ensure the only difference between any lines is the work order.

| ໍ ⇔ G | L Ana | lysis     |                 |                  |                                    |                   |                                        |                     |            |        |  |
|-------|-------|-----------|-----------------|------------------|------------------------------------|-------------------|----------------------------------------|---------------------|------------|--------|--|
|       | #     | Account   | Costc           | Project          | Workord                            | Product           | Tax code                               | Tax system          | Percentage | Amount |  |
|       | 1     | 4308      | 121A            | G1000            | G1000-01                           | VF001             | PS                                     | PR                  | 100.00     | 320.00 |  |
|       | 2     | * 4308 💌  | 121A<br>Finance | G1000<br>Finance | G1000-02<br>Agresso Business World | VF001<br>VEHIC ≡* | PS<br>Purchasing Standard Rate 20% VAT | PR<br>Partial Recov | 0.00       | 0.00   |  |
| Σ     |       |           |                 |                  |                                    |                   |                                        |                     | 100.00     | 320.00 |  |
| Dele  | te    | Split row |                 |                  |                                    |                   |                                        |                     |            |        |  |

You must ensure the total percentage below the line's totals 100.00, you can adjust either the percentage values or amounts to get the exact split you require.

| Percentage | Amount | or | Percentage | Amount |
|------------|--------|----|------------|--------|
| 50.00      | 160.00 |    | 38.02      | 121.67 |
| 50.00      | 160.00 |    | 61.98      | 198.33 |
| 100.00     | 320.00 |    | 100.00     | 320.00 |

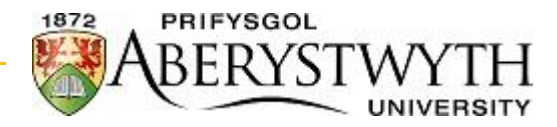

#### Box C – Tax code

This is automatically populated based on the product used. Occasionally the tax code may not be correct on Business World; you can amend to the correct tax code provided by the supplier. Available tax codes for purchasing are:

- PS Purchases Standard Rate (20%)
- PL Purchases Lower Rate (5%)
- PZ Purchases Zero Rated (0%)
- PE Purchases Exempt
- PA Purchases Outside of Scope (This should only be used for suppliers that are not VAT registered)
- PB Purchasing Overseas Goods (This should only be used when purchasing goods from abroad)
- PC Purchasing Overseas Services (This should only be used when purchasing a service from abroad)

#### **IMPORTANT**

Work has been done recently to identify suppliers that are not VAT registered if you see that the tax code is PA and is not amendable it is due to the supplier being identified as not VAT registered. If you believe that this is incorrect you can amend the suppliers' details prior to submitting the requisition.

Similar work has been done to identify suppliers that are situated overseas, if you see that the tax code is PB or PC and is not amendable it is due the supplier being identified as providing good and/or services from overseas.

### d. Workflow log

You can add additional text for anybody to see that is due to receive your request as a task.

### e. Adding a document

Now that you have completed the details of your requisition, you can add a document against it (before saving, you should have the document saved on your device prior to starting the requisition) that can be viewed by anyone that is due to approve, this can provide further details of the purchase you are making, such as a quote.

To add a document, you must click on the paperclip icon towards the top right-hand side of the coreen

Which will bring up the following screen:

|                                                                                                    |                 |                       |         |            | × |
|----------------------------------------------------------------------------------------------------|-----------------|-----------------------|---------|------------|---|
| Document archive (?)                                                                                                    | All documents   | Change view Actions V | Sort by | - E Search | ٩ |
| All documents     Requisition (NEW)     Document to be sent with Order to Supple     Internal use Only Regulation Attachment     Old Requisition Documents - Do Not Use | 0 Ad a document |                       |         |            | * |
| Add a document                                                                                                    |                 |                       |         |            | • |

Click the icon 'Add a document' which will display the following popup:

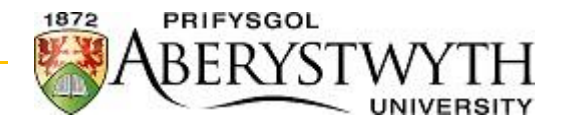

| ocument type*⑦      |        |
|---------------------|--------|
|                     | -      |
| le name *           |        |
|                     | Upload |
| ocument title*      |        |
|                     |        |
| ocument description |        |
|                     |        |
|                     |        |
|                     |        |

From the Document type dropdown, select either:

- Document to be sent with Order to Supplier
  - Once you requisition has been fully approved, any document placed in this folder will be sent to the supplier along with the PO, i.e., a quote you have received from the supplier for this order.
- Internal use Only Requisition Attachment
  - Any document attached in this folder will not be sent with the PO. i.e., an STA (Single Tender Action) required for the purchase.

Select the **'Upload'** button and locate the document on your device, once selected you can save.

Return to your Requisition screen where you can **Save** your request for approval. You will receive a requisition number like below that is an internal reference prior to the generating a PO number.

|                                                           | × |
|-----------------------------------------------------------|---|
| Success                                                   |   |
| The requisition is saved with requisition number 10109810 | ) |
| ок                                                        |   |

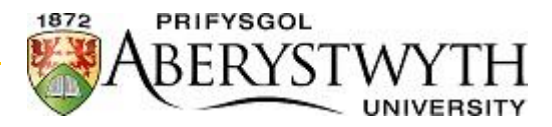

## 2. What happens next?

The requisition will now go into workflow for approval, there are potentially four steps to the approval depending on the supplier you are purchasing from and what you are purchasing. The four steps are:

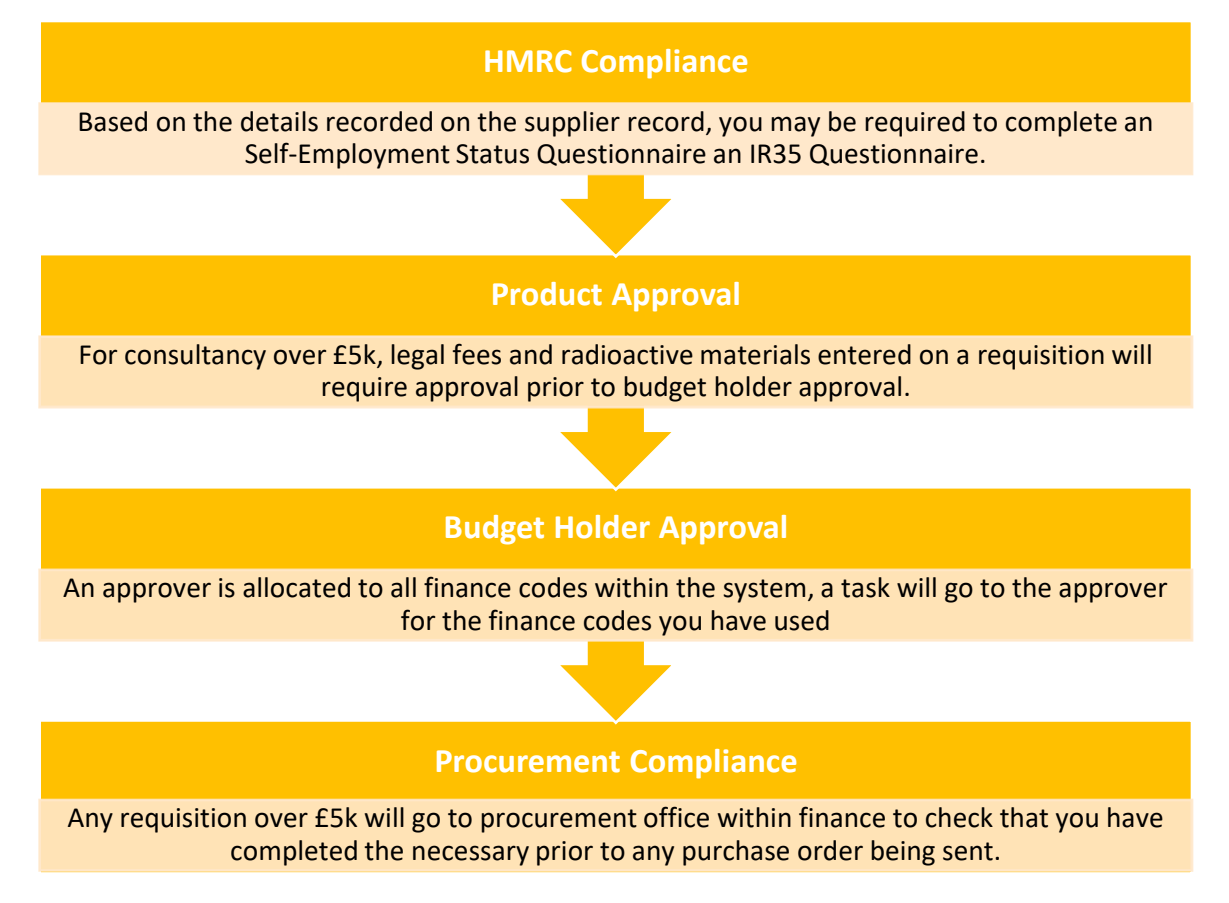

### a. HMRC Compliance

We have identified suppliers that are registered on the Business World that are self-employed or a Ltd. company. A self-employed person will require a Self-Employment Status (SES) Questionnaire to be completed once a tax year (April to March) and a Ltd. will require an Off-Payroll (IR35) check to be made.

### i. Self-Employment Status Questionnaire (SES)

If an SES questionnaire is required you will receive a task called **"Requisition - SES Form Required"**, the SES questionnaire can be completed at <u>Disclaimer - Check employment status for tax - GOV.UK</u>, after accepting the disclaimer, select the option "If some work is classed as employment or self-employment for tax purposes" and continue to answer the questions. At the end you will receive a response to the suppliers' employment status, please ensure you select 'Get a copy of this result', you will be asked if you would like to add any details to the document, please select yes and complete the fields and add the supplier number from Business World to the 'Other information' field. The following page will display a HMRC document which you can Save to your PC.

You will need to upload the document to the supplier record in Business World, please go to the supplier and select the paperclip icon at the top right-hand corner. Select the Add a document tile, from the Document type dropdown select SES Questionnaire and press the Upload button then select the document to upload from your PC and Save.

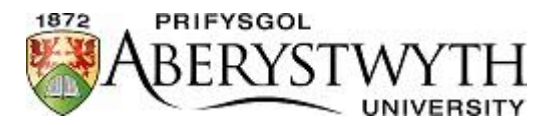

You will also need to update the 'S16 Tax Status' section under the Additional Information tab of the supplier record. Please update the Current Year field to reflect the current tax year we are in. Once amended please Save.

Now that you have completed the SES Questionnaire, uploaded it to the supplier and updated the details on the supplier please go to the task **"Requisition - SES Form Required"** and select SES Attached.

### ii. Off-Payroll (IR35) Check

If an IR35 check is required you will receive a task called **"Requisition - IR35 Form Required"**, the IR35 form can be completed at <u>Disclaimer - Check employment status for tax - GOV.UK</u>, after accepting the disclaimer, select the option "If the off-payroll working rules (IR35) apply to a contract" and continue to answer the questions. At the end you will receive a response to the suppliers' status, please ensure you select 'Get a copy of this result', you will be asked if you would like to add any details to the document, please select yes and complete the fields and add the supplier number from Business World to the 'Other information' field. The following page will display a HMRC document which you can Save to your PC.

This document will need to be added to the Requisition you have raised, open the task **"Requisition - IR35 Form Required"** and select the paperclip icon at the top right-hand corner. Select the Add a document tile, from the Document type dropdown select 'Internal use Only Requisition Attachment' and press the Upload button then select the document to upload from your PC and Save.

Now that you have completed the IR35 check and uploaded it to the requisition please go to the task **"Requisition - IR35 Form Required"** and select IR35 Attached.

### IMPORTANT

Your requisition will not continue to the following steps in the process until the above has been done. You cannot make any amendments to this task you have received; it is a step that has been included to ensure the HMRC compliance is followed for the supplier we engage with.

### b. Product Approval

The next step of the process is the approval of certain products, below is the full list that require approval:

- Legal Fees for any value:
  - Product RG001 Legal Services
- Consultancy Fees over £5,000.00:
  - RB001 Counselling Services
  - RC001 Date Info/Disaster Recovery
  - RD001 Accountancy/Audit Services
  - RE001 Business, Management & Financial Consultants
  - RG001 Legal Services
  - RK001 Temporary Staff & Employment Agencies
  - RM001 Speaker, Presenters etc.
  - RR001 Debt Collection Services
  - RS001 Market Research Services
  - RT001 Auction Services & Fees
  - RX001 Occupational Health Services
  - RZ001 Radiation Protection Services
  - RZ002 Risk Assessment Services

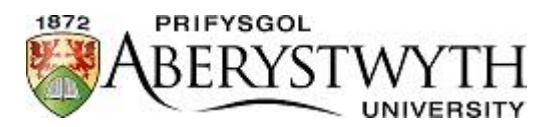

• WU001 – Professional Services

### Radiation products for any value:

- LW001 Open Source Radiochem/isotope
- LW002 Sealed Source Radioisotopes
- LYC01 Radioactive Waste

There are dedicated people setup to approve the products above, they may approve or reject your requisition, should they reject, you will receive a task called **"Requisition - Rejected (Product)"** (when a person rejects a task they must make a comment, to see any comments made please check the Workflow log), you can make amendments to your requisition within this task and press "Task complete" to re-submit the request. Alternatively, if you no longer require the items in your requisition, you can change the status from Active to Closed and press "Task complete", this will stop the requisition from being processed.

### c. Budget Holder Approval

This part of the approval process is for the budget holder of the project used in your requisition to check the budget and approve or reject (the work order used in your requisition sits on a project, this is automatically updated when you add the work order to your request). The budget holder amounts are:

- Up to £999.99
- £1,000.00 < £4.999.99
- £5,000.00 < £9,999.99
- £10,000 +

A different person may be setup to approve each value range or single person may have been setup to approve all value ranges.

Potentially you could receive a task called **"Requisition - Rejected (Project)"** this is where the budget holder has rejected your requisition (when a person rejects a task they must make a comment, to see any comments made please check the Workflow log), you can make amendments to your requisition within this task and press "Task complete" to re-submit the request. Alternatively, if you no longer require the items in your requisition, you can change the status from Active to Closed and press "Task complete", this will stop the requisition from being processed.

### d. Procurement Compliance

This step of the requisition approval process has been recently added to ensure the necessary procurement rules have been followed. Where an order is greater than £5k the procurement team in the finance department will receive a task, they will check to see if you have completed or need to complete a Single Tender Action (STA), obtained the necessary competitive quotes, or require a tender report.

If you have already attached the necessary documentation to the requisition, they will be able to approve but if they require further documentation from yourself, you will receive one of the following tasks:

- Requisition Compliance STA Required you will be required to complete the an STA form at
   <u>Procurement : Finance Department , Aberystwyth University</u>, after you have completed the form and
   saved as a pdf locally to you PC/Laptop you can add the document to the requisition (see <u>Adding a</u>
   <u>document</u> in this document).
- **Requisition Compliance Quotes Required** you will be required to attach any quotes you have received prior to placing the requisition (see <u>Adding a document</u> in this document).
- **Requisition Compliance Tender Report Required** you are required to attach the tender report you have received to the requisition (see <u>Adding a document</u> in this document).

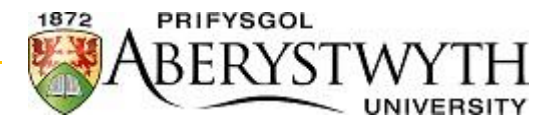

You may also receive "**Rejected Requisition (Procurement)**" this is where the procurement team has rejected your requisition (when a person rejects a task they must make a comment, to see any comments made please check the Workflow log), you can make amendments to your requisition within this task and press "Task complete" to re-submit the request. Alternatively, if you no longer require the items in your requisition, you can change the status from Active to Closed and press "Task complete", this will stop the requisition from being processed.

Following on from the Procurement approval, if the purchase you are making requires a STA these will also require approval from the Deputy Director of Finance for orders up to £50k and the Director of Finance & Corporate Services for Orders greater the £50k.

## 3. Checking my Requisition Status

After your requisition has been fully approved Business World will generate a Purchase Order (PO), this is emailed to the supplier directly, you will be copied into the email and will also receive a separate email summarising recently generated PO's.

If you have not received these emails or any tasks to process, you can check who currently has the task for approval by signing into Business World and to going to Reports  $\rightarrow$  Finance  $\rightarrow$  Purchasing Reports  $\rightarrow$  **My Unapproved Requisitions**.